## Linee e ombre Strumento Matita. Scorciatoia da tastiera: tasto N. La modalità per tracciare linee è la seguente: nzanome]-28.0 (Colore RGB, 1 livello) 800x600 - GIN <u>M</u>odifica <u>S</u>eleziona <u>V</u>isualizza <u>C</u>olori S<u>t</u>rumenti Filt<u>r</u>i Fi<u>n</u>estre <u>A</u>iuto File <u>L</u>ivello |100, 300 400 200 🗐 📕 😥 🦘 💠 ۹ ¥ 0 ilità: Normale ۲ Opacità ••• \* 1 1 Blocca: Z 1 Sfond 14 10 A **\***> 38 A 5 1 L ۵. & 22 2 61 D D + + E 4 9 \* Pennelli Motivi Gradienti 🖪 ۹ 70 4 8,93 0,00 200 0,00 \* Spazia > 🔶 20,0 498, 372 p×♥ 100 % 🗸 🥖 421,4 pixel. Clic per disegnare la riga (Ctrl per gli angoli bloccati) 8 2 5 8 1 Clic nel punto di partenza. Con il tasto Maiuscolo premuto, trascinare il Scegliere forma del pennello, mouse e fare clic nel punto finale della linea. spessore e colore.

Realizziamo un disegno che rappresenta la posta elettronica, con una busta e il simbolo @.

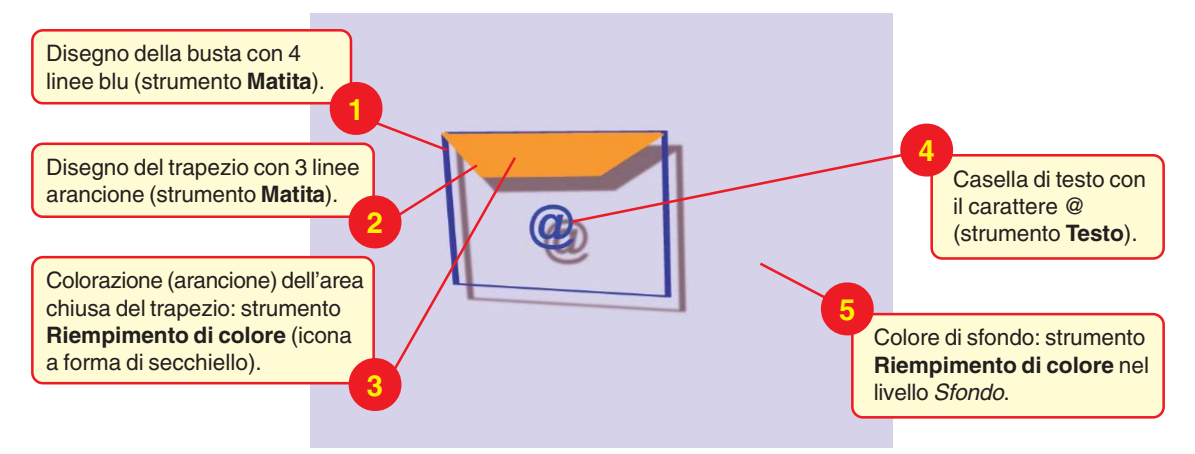

1

Aggiungiamo infine l'ombra, sia al livello contenente la busta, sia al livello contenente la casella di testo.

Dopo aver selezionato il livello, nel menu **Filtri**, scelta **Luce e ombra** e poi **Proietta ombra**. Nella finestra di dialogo che si apre, impostare i parametri per l'ombra.

| Se Se                                                        | cript-Fu: Proietta ombra | Dove viene posizionata l'ombra                                     |
|--------------------------------------------------------------|--------------------------|--------------------------------------------------------------------|
| Spostamento in X:                                            | 20                       | (dimensioni X e Y).                                                |
| Spostamento in Y:                                            | 20                       | Effotto di sfocatura                                               |
| Raggio di sfocatura:                                         | 5                        | Elletto di siocatura.                                              |
| Colore:                                                      |                          | Colore dell'ombra.                                                 |
| Opacita:                                                     |                          |                                                                    |
|                                                              |                          | Valore tra 0 (completa trasparen-<br>za) e 100 (completa opacità). |
|                                                              |                          |                                                                    |
| A <u>i</u> uto <u>R</u> eimposta <u>O</u> K A <u>n</u> nulla |                          |                                                                    |

Proviamo a cambiare i valori dei parametri per osservare i diversi risultati che si ottengono.

2